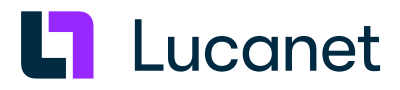

## Lucanet 24 oder Lucanet 24.1 – Auf Lucanet 25 aktualisieren

lucanet.com

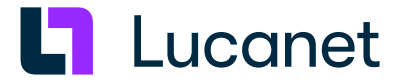

### Warenzeichen und Copyright

Lucanet ist ein eingetragenes Warenzeichen der Lucanet AG.

Linux ist ein Warenzeichen von Linus Torvalds.

Microsoft, MS SQL Server und Windows sind eingetragene Warenezeichen der Microsoft Corporation.

Java ist ein Warenzeichen der Oracle America, Inc.

Adobe und Acrobat sind eingetragene Warenzeichen der Adobe Systems, Inc.

Alle anderen erwähnten Marken- und Produktnamen sind Warenzeichen oder eingetragene Warenzeichen der jeweiligen Firma.

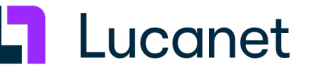

#### Inhaltsverzeichnis

| 1 Manuelle Aktualisierung     | 1 |
|-------------------------------|---|
| 2 Automatische Aktualisierung | 4 |

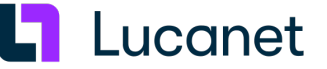

#### Überblick

1

Um von Lucanet 24 oder von Lucanet 24.1 auf Lucanet 25 zu aktualisieren, gibt es folgende Möglichkeiten:

- Manuelle Aktualisierung
- Automatische Aktualisierung

#### Achtung

Falls Sie sich via Kerberos authentifizieren und den Verschlüsselungstyp RC4-HMAC verwenden, können Sie sich nach dem Update auf Lucanet 25 bei der Lucanet-Datenbank möglicherweise nicht anmelden. Grund dafür ist, dass dieser Verschlüsselungstyp nicht mehr unterstützt wird.

Sollte eine Anmeldung via Kerberos nach einem Update auf Lucanet 25 nicht mehr möglich sein, müssen Sie eine neue Keytab-Datei mit dem Verschlüsselungstyp AES256-SHA1 generieren und diesen Verschlüsselungstyp für die Authentifizierung via Kerberos im Lucanet .Server Administrator hinterlegen. Eine detaillierte Anleitung finden Sie unter Kerberos-Authentifizierung - Neue Keytab-Datei generieren und verwenden.

#### 1 Manuelle Aktualisierung

#### Überblick

Der Lucanet. Financial OLAP Server kann aus dem Lucanet. Server Administrator manuell oder per Job-Steuerung automatisch aktualisiert werden. Für die manuelle Aktualisierung sind folgende Möglichkeiten verfügbar:

- Direkte Aktualisierung des Lucanet. Financial OLAP Server (siehe Zwischenüberschrift Direkte Aktualisierung)
- Aktualisierung via Lucanet. Server Administrator (siehe Zwischenüberschrift Aktualisierung via Lucanet. Server Administrator)

#### **Direkte Aktualisierung**

Eine direkte Aktualisierung kann durchgeführt werden, wenn der Lucanet. Financial OLAP Server eine Internetverbindung hat.

So aktualisieren Sie den Lucanet. Financial OLAP Server direkt:

- 1. Starten Sie den Lucanet. Server Administrator aus dem Lucanet. Software Manager oder aus dem Lucanet. Financial OLAP Server.
- 2. Wählen Sie im Menü Administration den Menübefehl Software-Update und dann Lucanet. Financial OLAP Server direkt aktualisieren:

| 🕒 Datenbanken - Datenbanken                                                                         |                         |                                                                                                    | - 🗆 X                                                                                                    |
|----------------------------------------------------------------------------------------------------|-------------------------|----------------------------------------------------------------------------------------------------|----------------------------------------------------------------------------------------------------|
| LucaNet                                                                                             |                         | ministration 🕐                                                                                                    |                                                                                                    |
| B Datenbanken<br>⊗ Konfiguration<br>& Benutzer<br>□ Protokolidatei                                  | Datenbanken             | Kennwort ändern<br>Proxy-Einstellungen bearbeiten<br>Sprache und Formatierung ändern<br>Nachricht an alle Benutzer senden                              | bank anlegen<br>[2 ලි ඩ                                                                                                    |
|                                                                                                    | 🚮 international_sa      | Server sperren<br>Server herunterfahren<br>Server neu starten                                                                                          |                                                                                                    |
|                                                                                                    | -                       | Software-Update > Netzwerkgeschwindigkeit messen                                                                                                    | LucaNet.Financial OLAP Server direkt aktualisieren<br>LucaNet.Financial OLAP Server via LucaNet.Server Administrator aktualisieren urchnofilhet werden                                                                                                    |
|                                                                                                    |                         | Technische Protokollierung<br>Technische Informationen<br>Verknüpfung erstellen<br>Master abmelden<br>Es ist tec<br>verschlüs<br>Damit Sik<br>Verschlü | seem Kennwort verschlüsselt.  ir Datensicherungen ändern  n Sie: nnisch nicht möglich, eine Datensicherung zu importieren, wenn das Kennwort, mit dem die Datensicherung selt wurde, nicht bekannt ist. Datensicherungen auch in Zukunft jederzeit importieren können, stellen Sie sicher, dass die für die selung der Datensicherungen verwandten Kennwörter dauerhaft nicht verloren gehen.  sicherbedarf Tatsächlicher Speicherverbrauch |
| <br>Datenbanken                                                                                     |                         | Diese Übersicht zeig<br>Die geladenen IMDE<br>laufenden Betrieb d                                                                                      | rt die Verteilung des verfügbaren Arbeitsspeichers und den kalkulatorischen Speicherbedarf der IMDB-Module.<br>I-Module dürfen maximal 50 % des verfügbaren Arbeitsspeichers belegen. Die übrigen 50 % werden für den<br>es Servers benötigt.                                                                                                    |
| In diesem Arbeitsbereich können Sie<br>Datenbanken importieren, exportieren,<br>ändern und löschen. |                         | Verfügbarer Arbeits<br>davon für den laufe<br>davon für Datenbar                                                                                       | speicher 3.000 MB  den Betrieb des Servers  1.500 MB  1.500 MB                                                                                                    |
| E 123M/288M                                                                                         | n 🚉 3: Benutzer 🕞 4: Pr | rotokolldatei                                                                                                    |                                                                                                    |

Der Dialog Software-Update wird angezeigt:

| Update-Server: https://youniverse.lucanet.com | Jpdate-Server: https://youniverse.lucanet.com |                | 1                              |
|-----------------------------------------------|-----------------------------------------------|----------------|--------------------------------|
| · · · · · ·                                   |                                               | Update-Server: | https://youniverse.lucanet.com |

- **3.** Ändern Sie ggf. den **Update-Server**. Der Standardserver für Updates ist **https://youniverse.lucanet.com**. **Hinweis**: Es ist möglich, einen anderen Lucanet.**Financial OLAP Server** als Update-Server zu verwenden.
- Klicken Sie auf Weiter.
   Der Dialog Update-Version wählen wird angezeigt.
- 5. Aktivieren Sie das Kontrollkästchen Versionen außerhalb Ihres aktuellen Releases anzeigen, um Lucanet 25 anzuzeigen.

**Hinweis**: Eine Liste mit Versionen auf die Sie aktualisieren können, wird nur angezeigt, wenn eine Aktualisierung verfügbar ist.

| Update-Version wählen                        | ×                                         |
|----------------------------------------------|-------------------------------------------|
| Bitte wählen Sie die Version, auf die aktua  | lisiert werden soll:                      |
| 🗹 Versionen außerhalb Ihres aktuellen Rele   | eases (LucaNet 24 (2311.0.59+3)) anzeigen |
| Folgende Versionen sind für Ihr aktuelles Re | elease verfügbar:                         |
| Versionen                                    |                                           |
| Lucanet 25 (2411.0.1+2)                      |                                           |
| Lucapet 24 1 (2405 0 23+6)                   |                                           |
| Lucunet 27.1 (2700.0.2070)                   |                                           |

- 6. Wählen Sie Lucanet 25.
- 7. Klicken Sie auf OK oder drücken Sie Enter, um das Software-Update zu starten. Der Lucanet. Financial OLAP Server wird aktualisiert.

#### Aktualisierung via Lucanet.Server Administrator

Die Aktualisierung via Lucanet. **Server Administrator** ist dann sinnvoll, wenn der Lucanet. **Financial OLAP Server** keine Internet-Verbindung hat. Beachten Sie bitte, dass der Lucanet. **Server Administrator** eine Internet-Verbindung haben muss.

So aktualisieren Sie den Lucanet. Financial OLAP Server via Lucanet. Server Administrator:

- 1. Starten Sie den Lucanet. Server Administrator aus dem Lucanet. Software Manager oder aus dem Lucanet. Financial OLAP Server.
- 2. Wählen Sie im Menü Administration den Menübefehl Software-Update und dann Lucanet.Financial OLAP Server via Lucanet.Server Administrator aktualisieren:

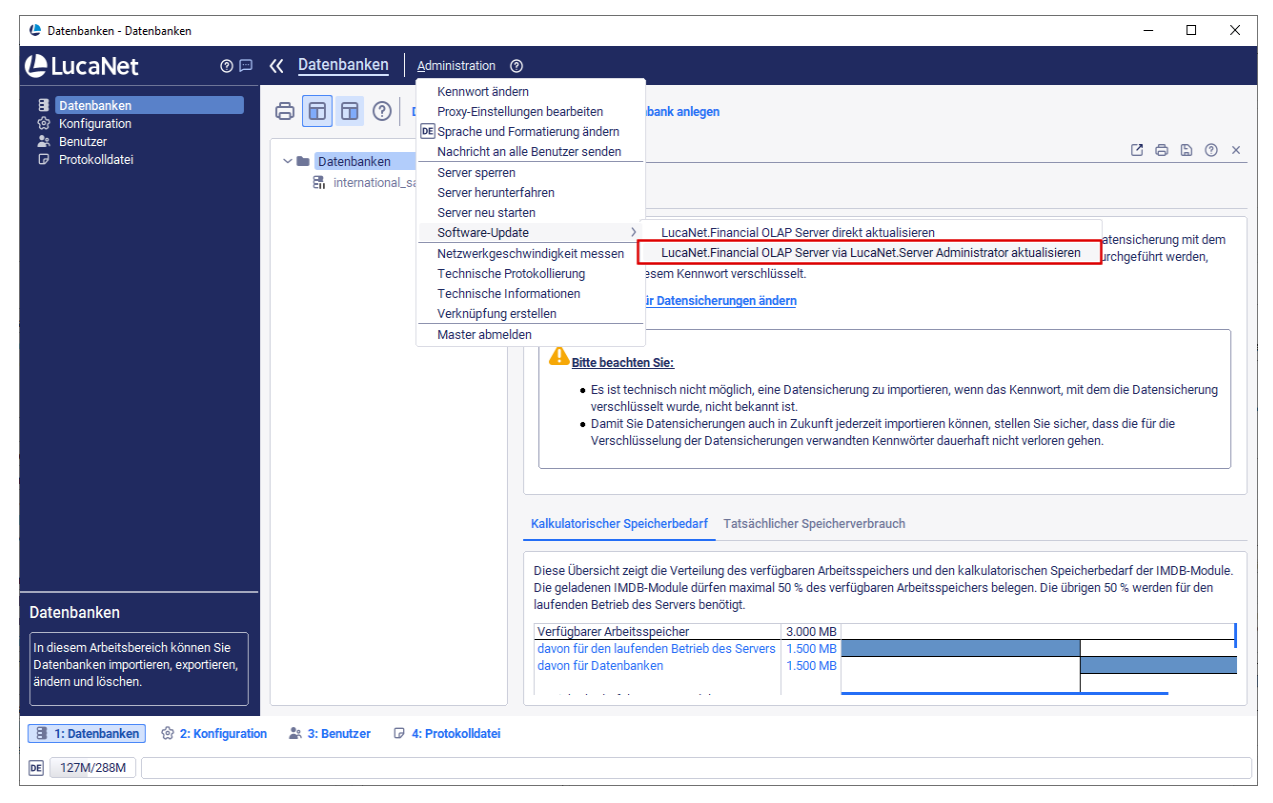

Der Dialog Software-Update wird angezeigt:

| 🕒 Software-Updat | e ;                            | × |
|------------------|--------------------------------|---|
| Update-Server:   | https://youniverse.lucanet.com |   |
|                  | Abbrechen Weiter               |   |

**3.** Ändern Sie ggf. den **Update-Server**. Der Standardserver für Updates von Lucanet ist **https://youniverse. lucanet.com**.

Hinweis: Es ist möglich, einen anderen Lucanet. Financial OLAP Server als Update-Server zu verwenden.

Klicken Sie auf Weiter.
 Der Dialog Update-Version wählen wird angezeigt.

# Lucanet 24 oder Lucanet 24.1 – Auf Lucanet 🎝 Lucanet 25 aktualisieren

**5.** Aktivieren Sie das Kontrollkästchen **Versionen außerhalb Ihres aktuellen Releases anzeigen**, um Lucanet 24.1 anzuzeigen.

**Hinweis**: Eine Liste mit Versionen auf die Sie aktualisieren können, wird nur angezeigt, wenn eine Aktualisierung verfügbar ist.

| Update-Version wählen                   | >                                              |
|-----------------------------------------|------------------------------------------------|
| Bitte wählen Sie die Version, auf die a | ıktualisiert werden soll:                      |
| Versionen außerhalb Ihres aktueller     | n Releases (LucaNet 24 (2311.0.59+3)) anzeigen |
| Folgende Versionen sind für Ihr aktuell | es Release verfügbar:                          |
| Versionen                               |                                                |
| Lucanet 25 (2411.0.1+2)                 |                                                |
| 2404110120 (2111101112)                 |                                                |
| Lucanet 24.1 (2405.0.23+6)              |                                                |

- 6. Wählen Sie Lucanet 25.
- 7. Klicken Sie auf OK oder drücken Sie Enter, um das Software-Update zu starten. Der Lucanet. Financial OLAP Server wird aktualisiert.

#### 2 Automatische Aktualisierung

#### Überblick

Damit der Lucanet. **Financial OLAP Server** automatisch auf Lucanet 25 aktualisiert wird, müssen Sie einen entsprechenden Job im Lucanet. **Server Administrator** anlegen.

#### Job anlegen und konfigurieren

**Hinweis**: Nach der Installation des Lucanet. **Server Administrator** ist der Job **Server neu starten** bereits vorhanden und muss nicht neu angelegt werden. Wollen Sie den bereits vorhandenen Job verwenden, öffnen Sie die Job-Steuerung und folgen der Schrittanleitung ab Schritt sechs.

So legen Sie einen Job für die automatische Aktualisierung an und konfigurieren ihn:

- 1. Öffnen Sie den Lucanet. Server Administrator.
- 2. Öffnen Sie den Arbeitsbereich Konfiguration und markieren Sie in der Strukturansicht Job-Steuerung.
- **3.** Klicken Sie in der Detailansicht auf **Bearbeiten**. Die **Job-Steuerung** wird z. B. wie folgt angezeigt:

| 😫 Job-Steuerung bearbeiten                                                                                                    |                                                                                                    |     | ×  |
|----------------------------------------------------------------------------------------------------|----------------------------------------------------------------------------------------------------|-----|----|
| ← → Job-Steuerung                                                                                                    |                                                                                                    |     |    |
| <b>₽</b> ⑦ <                                                                                                    |                                                                                                    |     |    |
| Strukturansicht + = ×                                                                                                    | Eigenschaften                                                                                                    | + = | ×  |
| ■ C7 C3 ©                                                                                                    | Allgemein                                                                                                    |     | ~  |
| <ul> <li>Ausführungsgruppen</li> <li>Exklusiv</li> <li>Tägliche Jobs</li> <li>Fällige Aufgaben per E-Mail senden</li> <li>Geplante Aktionen ausführen</li> <li>LucaNet Intern</li> <li>Datensicherung durchführen</li> <li>Server neu starten</li> <li>Verbindungen</li> </ul> | Typ:       Job - Server neu starten       aktiviert       Image: Server neu starten         Name:       Server neu starten         Aktion:       Ausführen         Konfiguration       Weitere Informationen         Image: Datenbanken reorganisieren       Software-Aktualisierung         Image: Auf die neueste Version des aktuellen Release aktualisieren       Einmalig vom aktuellen Release auf das nächste Release aktualisieren         Image: Einmalig vom aktuellen Release auf das neueste Release aktualisieren       Nur aktualisieren, wenn für das Release kein neuer LucaNet.Software Manager benötigt wird         Update-Server:       Image: Standard-Update-Server verwenden       Individuell         Server:       https://youniverse.lucanet.com |     |    |
|                                                                                                    | Verbindung testen                                                                                                    |     |    |
|                                                                                                    |                                                                                                    |     | ОК |

- **4.** Klicken Sie mit der rechten Maustaste auf die gewünschte Job-Mappe und wählen im Kontextmenü **Neu Server neu starten**.
  - **1.** Der Dialog **Element anlegen** wird angezeigt.
  - 2. Geben Sie im Feld Name den Namen des Jobs an.
  - 3. Klicken Sie auf OK oder drücken Sie Enter, um den Job anzulegen.
- 5. Markieren Sie den Job Server neu starten in der Strukturansicht.
- 6. Aktivieren Sie das Kontrollkästchen Datenbanken reorganisieren, wenn beim Neustart des Servers die Datenbanken automatisch reorganisiert werden sollen.
   Hinweis: Das Kontrollkästchen Datenbanken reorganisieren kann nicht deaktiviert werden, wenn die Aktualisierung der Software aktiviert ist.
- 7. Konfigurieren Sie die automatische **Software-Aktualisierung** in der Detailansicht auf dem Reiter **Konfiguration** wie folgt:
  - 1. Aktivieren Sie das Kontrollkästchen Auf die neueste Version im aktuellen Release aktualisieren.
  - 2. Aktivieren Sie das Kontrollkästchen Einmalig vom aktuellen Release auf das neueste Release aktualisieren.

| <b>~</b> | Auf die neueste Version des aktuellen Release aktualisieren                               |
|----------|-------------------------------------------------------------------------------------------|
|          | Einmalig vom aktuellen Release auf das nächste Release aktualisieren                      |
| ~        | Einmalig vom aktuellen Release auf das neueste Release aktualisieren                      |
|          | Nur aktualisieren, wenn für das Release kein neuer LucaNet.Software Manager benötigt wird |

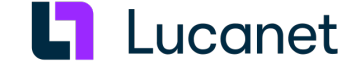

Bei der nächsten Aktualisierung wird die Lucanet-Software auf Lucanet 25 aktualisiert.

- 8. Konfigurieren Sie den Update-Server (siehe Zwischenüberschrift Update-Server konfigurieren).
- 9. Geben Sie ggf. auf dem Reiter Beschreibung eine Beschreibung des Jobs an. Geben Sie eine Beschreibung an, so wird das Symbol
- **10.** Klicken Sie auf 🔚 oder drücken Sie **Strg+S**, um die Konfiguration zu speichern.
- Testen Sie ggf. die Konfiguration, indem Sie im Bereich Allgemein auf Ausführen klicken.
   Achtung: Der Lucanet. Financial OLAP Server wird sofort ohne Sicherheitsabfrage neu gestartet!

#### Hinweise:

- Beachten Sie, dass kein Job ausgeführt wird, der in der Job-Mappe nach diesem Job angeordnet ist. Der Job zum Neustarten des Servers sollte immer der letzte Job einer Job-Mappe sein.
- Das Kontrollkästchen Auf die neueste Version im aktuellen Release aktualisieren ist nach einer Installation standardmäßig aktiviert, sodass verfügbare Service-Packs automatisch installiert werden.

#### Update-Server konfigurieren

- 1. Geben Sie den Server an, von dem die Dateien für die Softwareaktualisierung bezogen werden sollen. Wählen Sie eine der folgenden Möglichkeiten:
  - Behalten Sie die Voreinstellung Standard-Update-Server verwenden bei, wenn der Lucanet-Standardserver f
    ür Updates verwendet werden soll.
     Hinweis: Die URL des Servers wird unter den Update-Server-Optionen angezeigt.
  - Wählen Sie die Option **Individuell**, wenn ein anderer Server verwendet werden soll. Geben Sie die URL des Servers im angezeigten Feld an.

2. Klicken Sie ggf. auf Verbindung testen, um die Verbindung zum angegebenen Server zu testen.